# Operações Triangulares Visualização da Validação

## **O** que é a Operação Triangular?

A Operação Triangular é um procedimento específico da Grendene que facilita o processo de venda entre clientes e suas empresas parceiras. Neste modelo, o cliente realiza uma venda para um parceiro comercial e, em seguida, encaminha um pedido à Grendene para que o processo siga adiante.

Na tela inicial do sistema, ao abrir a página, nenhum dado será exibido automaticamente. O objetivo é que o usuário utilize os filtros disponíveis para buscar e visualizar somente as informações necessárias.

### Informações do Pedido (à Esquerda)

Esses dados vêm do arquivo de pedido e incluem:

- Origem: Razão social do cliente que originou o pedido, conforme registrado pela Grendene.
- CNPJ: Número do CNPJ do cliente, também conforme os dados fornecidos pela Grendene.
- Ordem de Compra: Número de controle do pedido usado pelo cliente.
- Pedido Grendene: Número de controle interno do pedido na Grendene.
- Data de Inclusão/Previsão: Data de geração do pedido e a previsão de entrega ao cliente final.
- Valor Líquido: Valor líquido do pedido, calculado com base na soma dos itens incluídos no pedido.

#### Informações da Nota Fiscal (à Direita)

Esses dados vêm da nota fiscal e permitem a validação em relação ao pedido:

• Nome do Emitente: Nome do emissor da NF-e.

- CNPJ do Emitente: CNPJ do emissor da NF-e.
- Nº da Nota: Número da NF-e.
- Série da Nota: Número de série da NF-e.
- Chave de Acesso: Chave de acesso da nota fiscal. Ao clicar, o usuário é direcionado ao site do SEFAZ para consulta; porém, é necessário digitar a chave manualmente no site.
- Valor Líquido: Valor líquido da nota, baseado na soma dos itens presentes na NF-e.

|                                                                                                    | Comparativo orden | n de compra x                                                                                        | NFE        |             |             | Fechar      |
|----------------------------------------------------------------------------------------------------|-------------------|----------------------------------------------------------------------------------------------------|------------|-------------|-------------|-------------|
| D                                                                                                    | ados do pedido    |                                                                                                    | Da         | dos da nota |             |             |
| Origem:<br>CNPJ:<br>Ordem de compra:<br>Pedido Grendene:<br>Data Inclusão/Previsao:<br>Valor Líquido: |                   | Nome emitente:<br>CNPJ emitente:<br>N° nota:<br>Série da nota:<br>Chave de acesso:<br>Valor Líquido: |            |             |             |             |
|                                                                                                    | ltens na no       | ota não conciliados                                                                                  |            |             |             |             |
| EAN                                                                                                   | Desc. Produto     | Cod. Produto                                                                                         | Qtd. pares | Valor Un    | Valor total | Status      |
|                                                                                                    | ltens no ped      | lido não conciliados                                                                                 |            |             |             |             |
| Descrição Produto                                                                                     | Gtin13 Co         | od. Produto Cod. Cor                                                                                 | Tam (      | Qtd. pares  | Valor Un    | Valor total |

#### Comparação de Itens

Abaixo do cabeçalho principal, quando um item do pedido é identificado como correspondente a um item da nota do cliente, eles são exibidos juntos em uma tabela de fácil comparação:

- Na parte superior da tabela: São exibidos os dados conforme o pedido encaminhado à Grendene.
- Abaixo: Os dados do item correspondente na nota fiscal

do cliente são apresentados.

O status de cada item indicará se a validação foi bemsucedida (Válido) ou se houve alguma incompatibilidade (Inválido).

### Itens não correlacionados Pedido x Nota

Quando um item do pedido e um item da nota fiscal não se correlacionam, eles são listados separadamente ao final da visualização. Esses itens são organizados em duas seções:

- Itens na Nota Não Conciliados: Exibe os itens presentes na NF-e que não possuem correspondência no pedido registrado na Grendene.
- Itens no Pedido Não Conciliados: Exibe os itens do pedido que não possuem correspondência na NF-e emitida.

#### Exibição e Análise dos Itens Não Conciliados

Cada seção exibe as principais informações dos itens em colunas, facilitando uma análise rápida para identificar possíveis motivos de invalidez. O cliente pode visualizar dados como:

- Descrição do item
- Quantidade
- Valor unitário
- Total do item
- Outros detalhes relevantes para a conciliação

Caso algum item esteja marcado como Inválido, o status será clicável, permitindo que o cliente visualize uma mensagem detalhada sobre o motivo da invalidade. Isso oferece uma referência rápida para investigar e corrigir possíveis divergências entre o pedido e a nota fiscal.

#### ltens na nota não conciliados

| EAN | Desc. Produto | Cod. Produto | Qtd. pares | Valor Un | Valor total | Status   |
|-----|---------------|--------------|------------|----------|-------------|----------|
|     |               |              |            |          |             | Inválido |
|     |               |              |            |          |             | Inválido |
|     |               |              |            |          |             | Inválido |
|     |               |              |            |          |             | Inválido |
|     |               |              |            |          |             | Inválido |
|     |               |              |            |          |             | Inválido |

| Motivo: A quantida  | de do ITEM NF EAN | não confere com a quantidade       |
|---------------------|-------------------|------------------------------------|
| do ITEM PEDIDO E    | AN                | Data checagem: 18/11/2024 18:20:03 |
| Motivo: O valor tot | al do ITEM NF     | não confere com o valor total do   |
| TEM PEDIDO          | Data              | checagem: 18/11/2024 18:20:03      |

Lembramos que nossa equipe de suporte está sempre à disposição para auxiliá-lo em qualquer dúvida ou dificuldade que possa surgir durante o processo. Não hesite em entrar em contato!

Estamos empenhados em fornecer as melhores soluções e continuaremos a inovar para atender às suas necessidades.

Precisa de ajuda? <u>suporte@veloce.tech</u> Fone: (51) 3108-0066 / (51) 3307.6301 Visite também nossa base de conhecimento: <u>cac.veloce.tech</u>